KINGSOFT Mobile Security インストール方法 ※端末やAndroid バージョンによって画面が異なる場合がございます。詳細は端末のマニュ アルをご参照ください。

1.あらかじめ端末設定画面にて、「ロック画面とセキュリティ」-「提供元不明アプリ」を有効に

します。

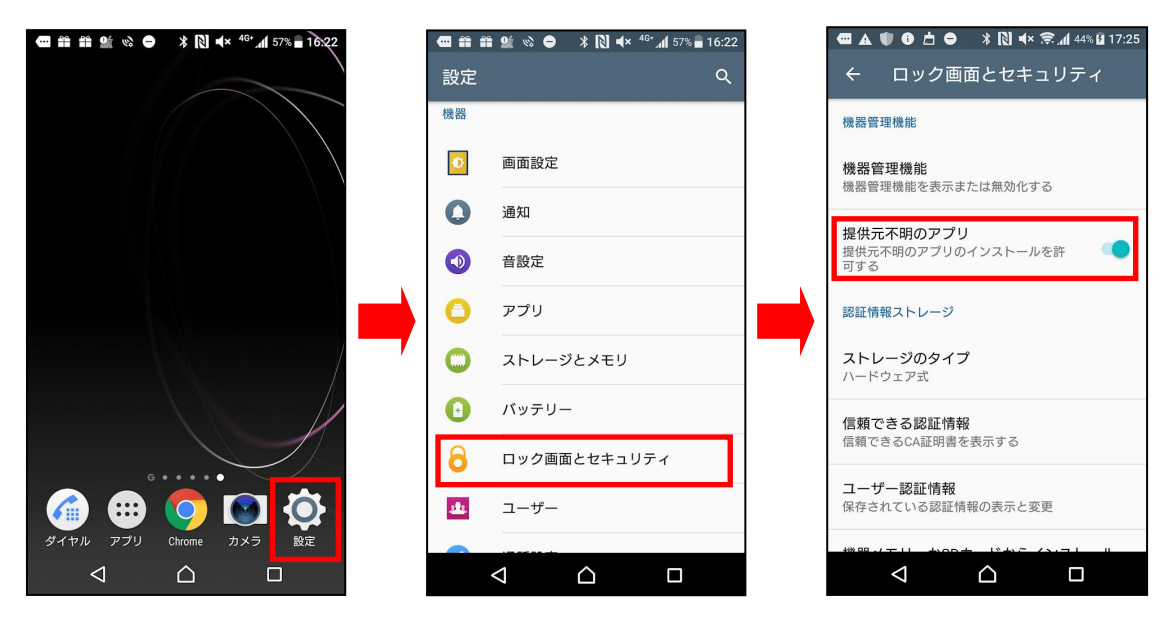

2.Google Chrome より下記ダウンロードサイトへアクセスし「ダウンロード」をタップ、または

スマートフォンより QR コードを読み取り、インストールプログラムをダウンロードします。

【ダウンロードサイト】 https://biz.kingsoft.jp/wps/lp/iw/is

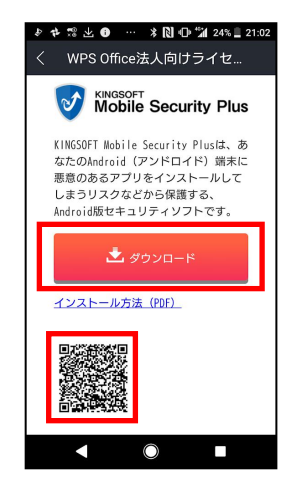

3.「開く」をタップします。

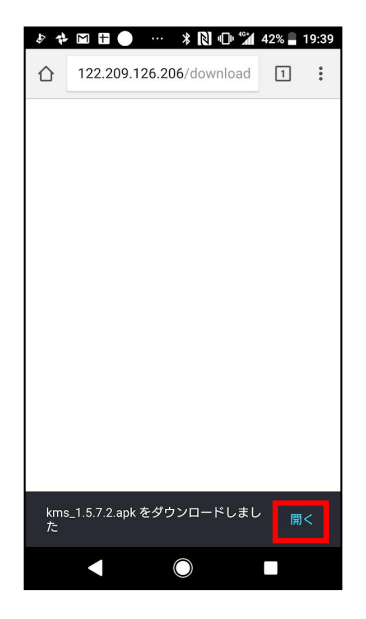

4.「次へ」をタップします。

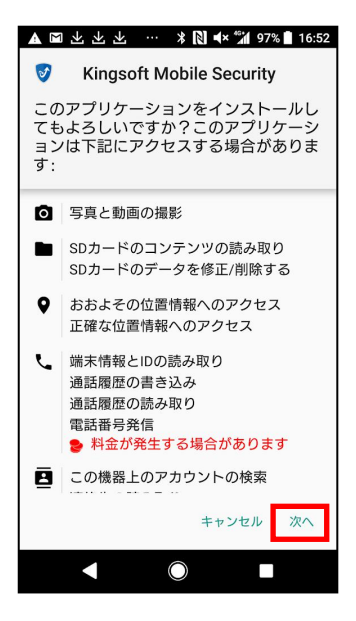

5.「インストール」をタップします。

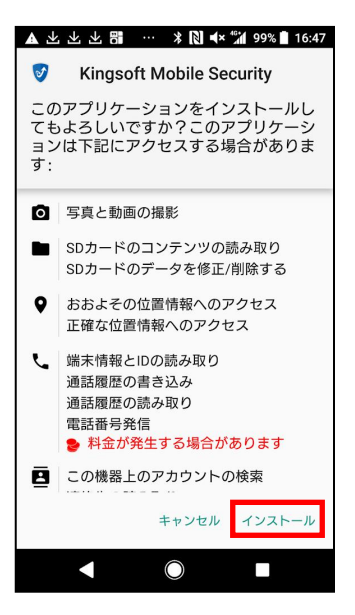

6.インストールが完了しましたら、「開く」をタップします。

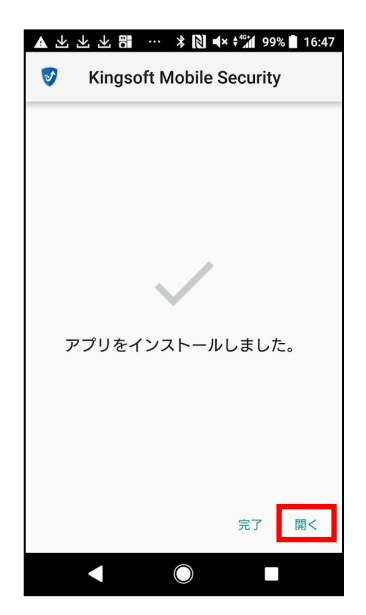

7.シリアル番号入力画面が表示されます。メールに記載されている「シリアル番号」を入力して、「オンライン認証」をタップします。

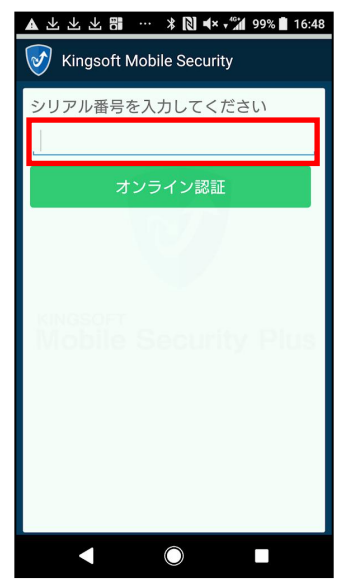

8.アプリが起動します。これで設定は完了です。

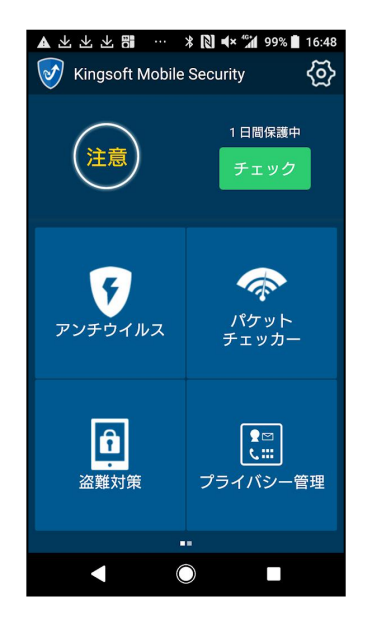

KINGSOFT Mobile Security アンインストール方法

※端末やAndroid バージョンによって画面が異なる場合がございます。詳細は端末のマニュ

アルをご参照ください。

1.「設定」をタップします。

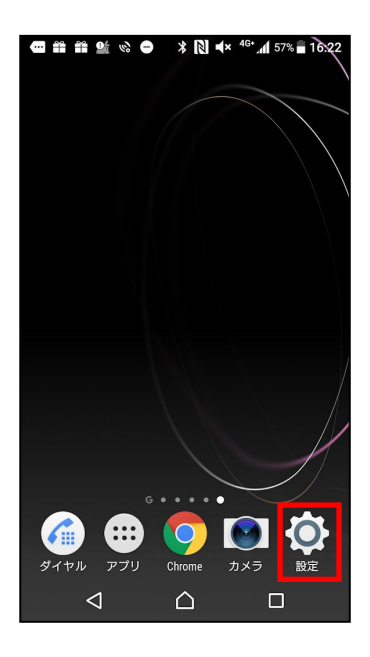

2.「アプリ」をタップします。

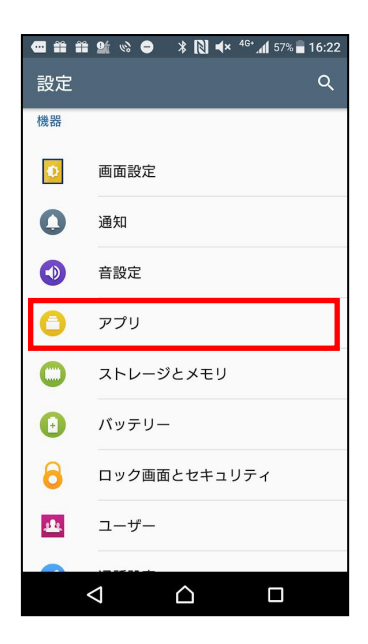

3. [Kingsoft Mobile Security]をタップします。

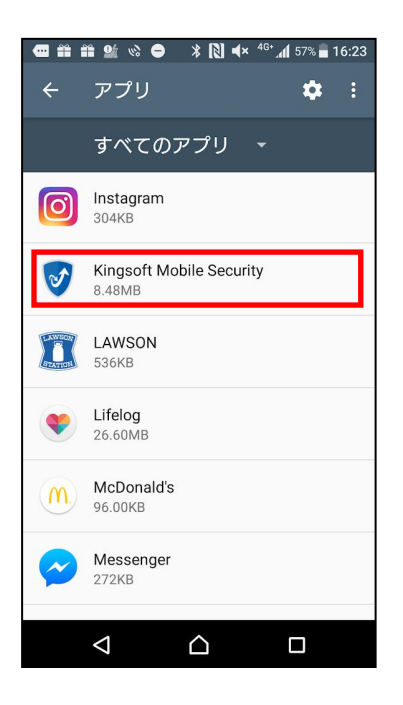

4.「アンインストール」をタップします。

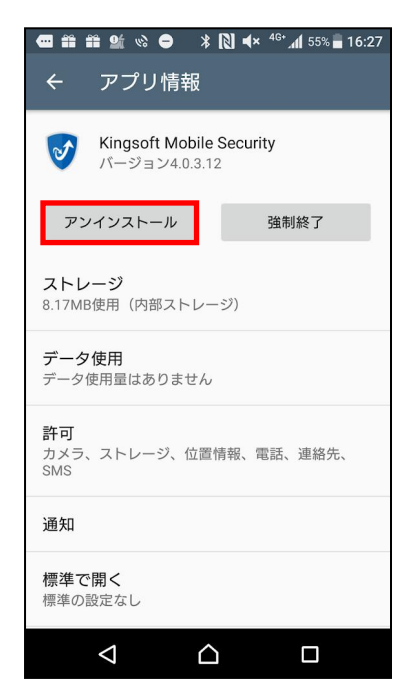

5.「OK」をタップします。

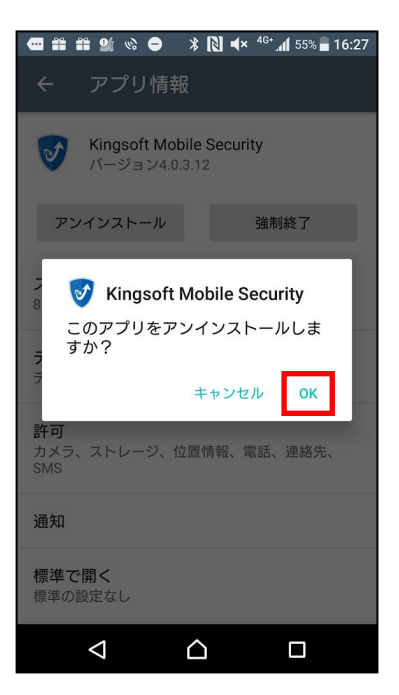

6.「Kingsoft Mobile Security」のアンインストールが完了します。

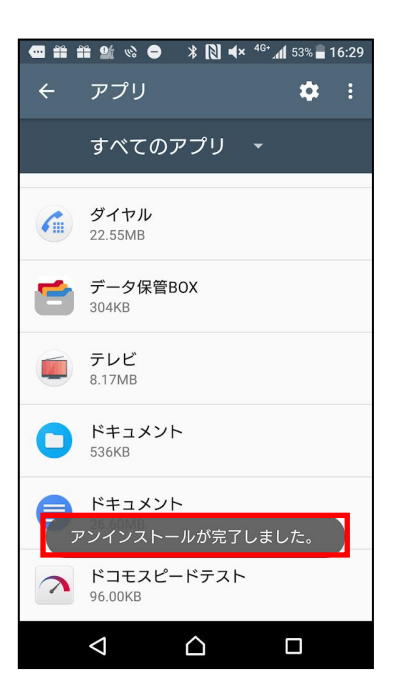